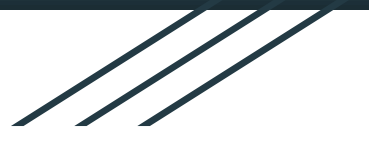

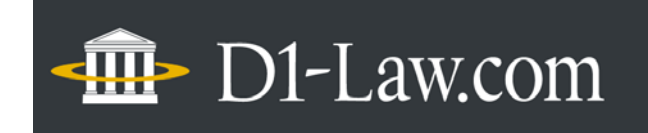

リニューアルのご案内

# 現行法規

#### 第一法規 株式会社

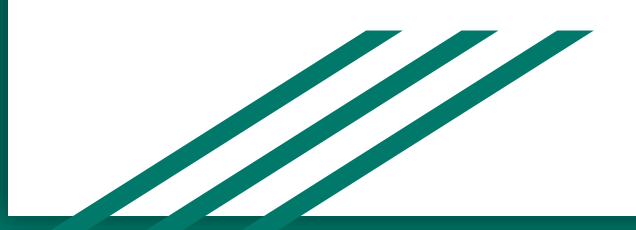

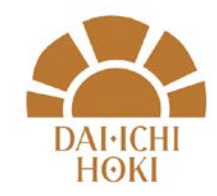

© 2021DAIICHIHOKI co.ltd

## D1-Law.comが全面リニューアル ~迷わず見つかる、ひとめでわかる、どんどんつながる~

■ユーザーインターフェースを刷新!よりシンプルに、より使いやすく!
 ■AI技術を活用した機能など、最高・最新のリーガルリサーチ体験を提供!
 ■新機能やデータベース連携により、「検索~理解」まで一貫してサポート!

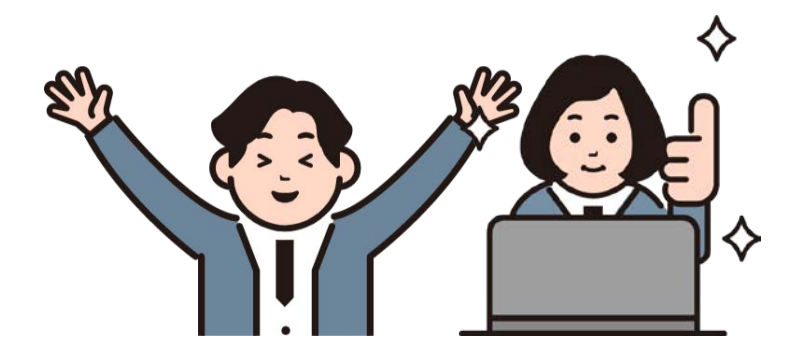

■トップページ①

|                                                                                                    |                                                                                                    | ブックマークー覧 🗅 設定 ログアクト                                                  |  |  |
|----------------------------------------------------------------------------------------------------|----------------------------------------------------------------------------------------------------|----------------------------------------------------------------------|--|--|
| ○ 現行法規(現行法検索) 現行法規(履歴検索) 通知                                                                                                    | 通達   利何体系   文献傳報(文献編)   文献傳報(利何編)   預新                                                                                                    | アクセス後、すぐに検索可能!<br>横断検索機能も搭載!                                         |  |  |
|                                                                                                    | AND - Q 校案                                                                                                    |                                                                      |  |  |
|                                                                                                    |                                                                                                    |                                                                      |  |  |
|                                                                                                    |                                                                                                    |                                                                      |  |  |
| 初始走会进一步2                                                                                                    |                                                                                                    | 契約しているデータベースを一覧表示 条データベースへリンクリーク                                     |  |  |
| 契約中のサービス<br>注金 現在計組(現在計画) 原本 現在計規(現在語画) 通知現                                                                                                    |                                                                                                    |                                                                      |  |  |
| 法者 現行法規(現行法核索) 新書 現行法規(嚴厚核索) 新書 通知通                                                                                                    |                                                                                                    |                                                                      |  |  |
|                                                                                                    |                                                                                                    |                                                                      |  |  |
| 4 L1 AD 362 DW RD                                                                                                    | ■ ブックマーク                                                                                                    | 50285                                                                |  |  |
| *9 快米藏症                                                                                                    | ■ ブックマーク                                                                                                    | もっと見る                                                                |  |  |
| ・3 快米級店 2021年05月13日                                                                                                    | <ul> <li>ブックマーク</li> <li>2021年05月01日</li> <li>2021年05月01日</li> </ul>                                                                                     | もっと見る                                                                |  |  |
| <ul> <li>・9 検索級症</li> <li>2021年05月13日</li> <li>現行法規 【フリーワード】[AND]道路盗送車両法</li> </ul>                                                                                          | ■ ブックマーク<br>2021年05月01日<br>法 会社法                                                                                                    | もっと見る                                                                |  |  |
| *9 検索廠店<br>2021年05月13日<br>現行法規 【フリーワード】[AND]道路運送車両法<br>現行法規 【フリーワード】[AND]長その他役員等の出席義務                                                                                        | <ul> <li>■ ブックマーク</li> <li>2021#05月01日</li> <li>(法) 会社法</li> <li>2021#04月13日</li> </ul>                                                                  | あっと見る<br>(本)                                                         |  |  |
| <ul> <li>・5 検索報告</li> <li>2021年05月13日</li> <li>現行法規 【フリーワード】[AND]道路運送車両法</li> <li>現行法規 【フリーワード】[AND]長その地役員等の出席義務</li> <li>2021年05月07日</li> <li>2021年05月07日</li> </ul>        | <ul> <li>■ ブックマーク</li> <li>2021年05月01日</li> <li>(法) 会社法</li> <li>2021年04月13日</li> <li>(法) 漁薬法</li> </ul>                                                 | もっと見る<br>-                                                           |  |  |
| <ul> <li>・5 検索廠産</li> <li>2021年05月13日</li> <li>現行法規 【フリーワード】[AND]道路運送車両法</li> <li>現行法規 【フリーワード】[AND]長その他役員等の出席義務</li> <li>2021年05月07日</li> <li>判例体系</li> </ul>               | <ul> <li>■ ブックマーク</li> <li>2021#05月01日</li> <li>法 会社法</li> <li>2021#04月13日</li> <li>法 造業法</li> <li>法 行政手続法</li> <li>検索 図</li> </ul>                      | もっと見る                                                                |  |  |
| <ul> <li>・9 使来報告</li> <li>2021年05月13日</li> <li>現行法規 【フリーワード】[AND]道路巡送車同法</li> <li>現行法規 【フリーワード】[AND]長その他役員等の出席義務</li> <li>2021年05月07日</li> <li>判例体系</li> <li>判例体系</li> </ul> | <ul> <li>ブックマーク</li> <li>2021年05月01日</li> <li>(法) 会社法</li> <li>2021年04月13日</li> <li>(法) 漁業法</li> <li>(法) 企業競争力強化法</li> <li>検索席</li> <li>各デー</li> </ul>   | ●++2.50<br>■<br>■<br>歴やブックマークした法令等に、クイックアクセ<br>ータベースの内容現在日、メンテナンス情報を |  |  |
| *9 快来做店<br>2021年05月13日<br>現行法規 【フリーワード】[AND]道路巡送車両法<br>現行法規 【フリーワード】[AND]長その他役員等の出席最務<br>2021年05月07日<br>判例体系<br>判例体系                                                         | <ul> <li>■ ブックマーク</li> <li>2021#05月01日</li> <li>法 会社法</li> <li>2021#04月13日</li> <li>法 治療法</li> <li>法 行政手続法</li> <li>法 行政手続法</li> <li>建業競争力強化法</li> </ul> | もっとまる<br>達歴やブックマークした法令等に、クイックアクセ<br>ータベースの内容現在日、メンテナンス情報を            |  |  |
|                                                                                                    | <ul> <li>■ ブックマーク</li> <li>2021#05月01日</li> <li>(法) 会社法</li> <li>2021#04月13日</li> <li>(法) 塗葵法</li> <li>(法) 行政手続法</li> <li>(法) 建筑战争力强化法</li> </ul>        | もっと見る<br>電歴やブックマークした法令等に、クイックアクト<br>ータベースの内容現在日、メンテナンス情報を            |  |  |

■トップページ②~横断検索~

| D1-Law.com サーヒ                             | (ス選択 -              | Q、 横断検索                            |                             |                                      |                                           | ▋ ブックマークー覧       | 💠 設定 🗆 🕫 |
|--------------------------------------------|---------------------|------------------------------------|-----------------------------|--------------------------------------|-------------------------------------------|------------------|----------|
| 現行2                                        | 去現(現行法検索)<br>地<br>地 | 現行法規《履歴検知<br>方自治                   | 制 🕜 通知通速 🔵 判例体系             | <ul> <li>交献情報</li> <li>AN</li> </ul> | (文献編) ○ 文献情報(判<br>ID <b>▼</b> Q <b>検索</b> | <b>列編) </b> 横断検索 |          |
|                                            |                     |                                    |                             | 契約してい                                | るデータベースを、杭                                | 黄断でフリーワー         | ド検索可能    |
| <b>契約中のサービス</b><br>法令 現行法規(現行法<br>21件<br>横 | <sup>転換索)</sup> 新 1 | <sup>現行法規(履歴検</sup> 索)<br>吉果を、法令・判 |                             | ₩*系 ●●●                              | 文献 文献編 新香 判例                              | H HT             |          |
| Ⅲ 絞り込み<br>サービス                             |                     | 1 <b>日本国</b><br>第八章                | 憲法(昭和21年11月3日)<br>地方自治      |                                      | - 1                                       |                  |          |
| 🔘 現行法規(現行法検                                | (索) 21              |                                    |                             |                                      |                                           |                  |          |
| ○ 現行法規(履歴検索                                | 2) 21               | 2 日本国                              | 憲法(昭和21年11月3日)              |                                      |                                           |                  |          |
| () 通知通達                                    | 2,896               | 〔地方自                               | 〔 <mark>地方自治</mark> の本旨の確保〕 |                                      |                                           |                  |          |
| ○ 判例体系                                     | 11,991              |                                    |                             |                                      |                                           |                  |          |
| ○ 文献編                                      | 15,901              | 3 🛃 (旧)                            | 産炭地域振興臨時措置法                 | 〔抄〕(昭和36                             | 年                                         | 文字サイズ <b>十</b>   | 上へ戻る 🕇   |

#### ■現行法規 主なリニューアルポイント

■サジェスト(予測変換)表示機能で、検索ワードの指定がスムーズに!
 ■数字の漢数字→算用数字変換や、元号読み替え機能で、条文をより見やすく!
 ■ポップアップ表示により、同一画面で委任元・委任先の条文などを確認!
 ■接続詞をキーに条文構造をAIが解析することで、複雑な条文も理解しやすく!
 ■「新たな条文の見方(コルクボード表示)」で、より深い調査をサポート!
 ■条文中の法令用語について、用語解説を参照できます!(別途契約が必要)

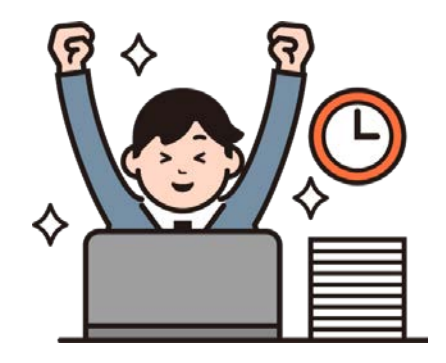

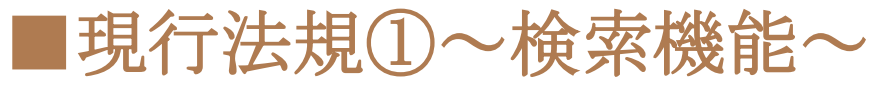

| - 11-Law.com 現行法規 履歴      | E検索 ▼ Q、フリ                                                                                                    | ーワード検索 👻                                                                                                    | 新着の法令                             | 法令リンク付与                                |                                                | 🗍 ブックマーク一覧          | 🔯 設定 ログア・ |
|---------------------------|----------------------------------------------------------------------------------------------------|----------------------------------------------------------------------------------------------------|-----------------------------------|----------------------------------------|------------------------------------------------|---------------------|-----------|
| フリーキーワード 例:契約 債権          |                                                                                                    | AND -                                                                                                    |                                   | まずはここから!<br>サジェスト(予測変換)表<br>法令の略称での検索や | 長示で、スムース<br>り、読み仮名によ                           | 、に検索ワードを<br>る検索も可能! | 選択できる!    |
| キーリート 法令名 十 フリーキーワード 十    | 除外キーワード+                                                                                                    | <sup>分野</sup><br>法分野 <b>十</b>                                                                                                    | 時点十                               | 法令区分 十 法令構造 十                          | 発令十                                            |                     |           |
| ◆ 検索条件を追加・変更 Q            | フリーワート検索設定                                                                                                    | 確定<br>の か                                                                                                    | yr 存                              |                                        |                                                | よく使う検索 🗸            | ∲ 検索履歴    |
|                           | マティー     マティー     マティー     なっ     は     マー     なっ     に     マー     なっ     に     マー     なっ     の     の | <ul> <li>● 利用しない</li> <li>● 利用しない</li> <li>■ 利用しない</li> <li>■ 利用しない</li> <li>■ 利用しない</li> <li>■ 利用しない</li> <li>● ○ ○ ○ ○ ○ ○ ○ ○ ○ ○ ○ ○ ○ ○ ○ ○ ○ ○ ○</li></ul> | <ul> <li>内であり、</li> </ul>         | フリーワードの検索<br>細かく指定すること                 | 範囲などを、<br>もできる!<br>法令名指                        | 定や、法分野、3            | そ今など、     |
| キーワード<br>法令名 十 フリーキーワード 十 | 除外キーワード 十                                                                                                    | <sup>分野 8</sup> 法分野 十                                                                                                    | <sub>時点</sub> その<br>時点 <b>十</b> 注 | 他詳細条件<br>:令区分 十 法令構造 十 3               | - <b>[                                    </b> | 1仕息にカスタマ・           | 1人り能!     |

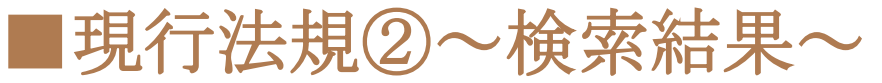

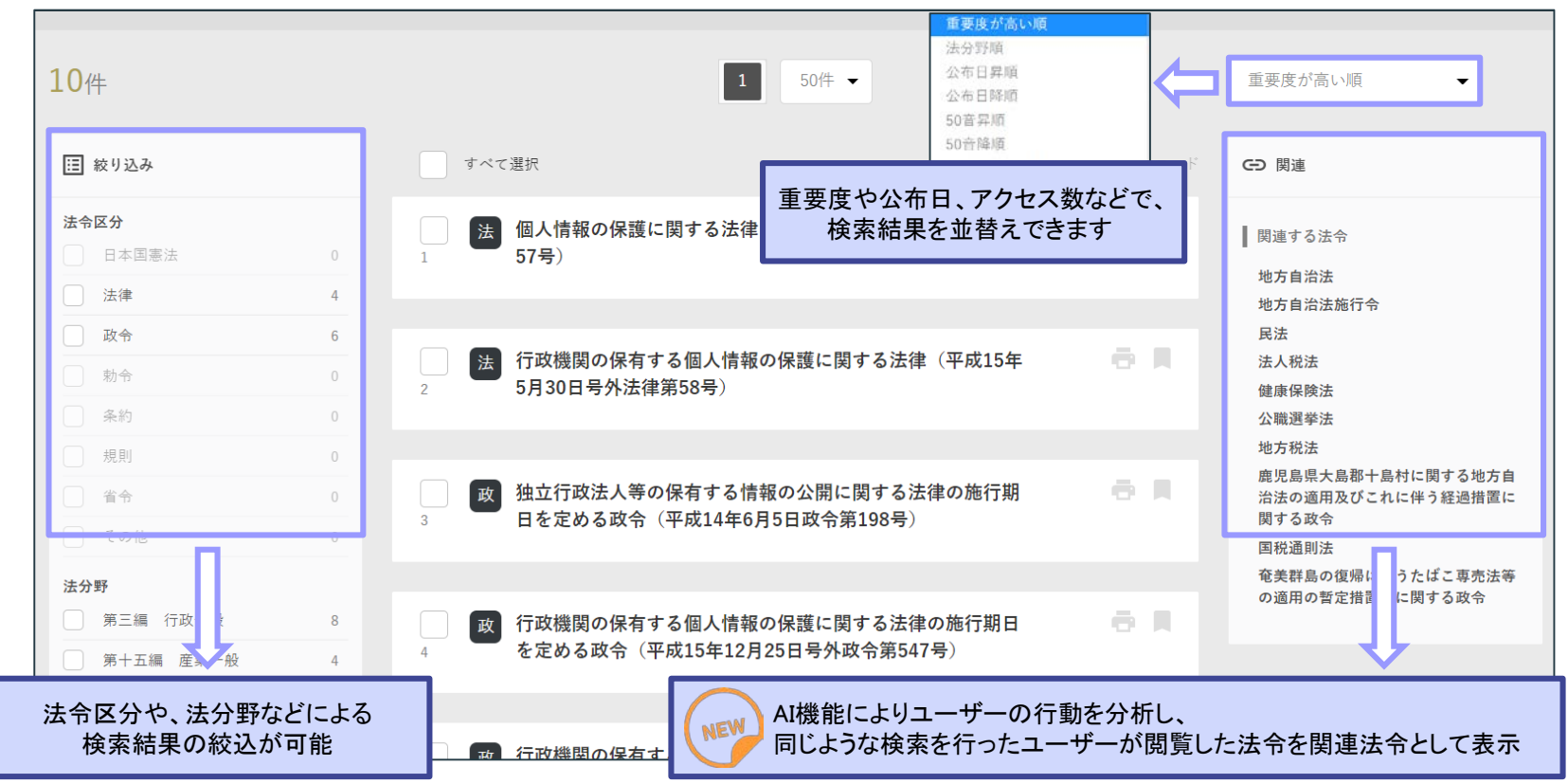

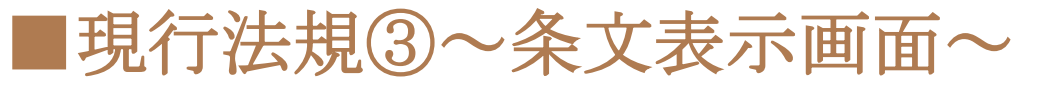

| 法 道路運送車両法(昭和26年6月1日号外法律第185号)           表示時点:令和3年4月14日         基準日         最終改正:令和2年3月31日号外法律第5号                                                                                                    | <sup>能行の条文あり</sup> 施行日こ<br>任意の日                                                                                                    | 施行日ごとに改正情報を一覧化!<br>任意の時点の条文を閲覧可能!(※現行法規[履歴検索]のみ)                                                              |                                                                                                    |  |
|----------------------------------------------------------------------------------------------------|----------------------------------------------------------------------------------------------------|----------------------------------------------------------------------------------------------------|----------------------------------------------------------------------------------------------------|--|
| 余文       改正沿革       同じ分野の法令       法改正に紐づく通知一覧          すべて選択       1       ればならない。          すべて選択       1       1          サベて選択       1       1          サベて選択       1       1          単右等       1       1          × 布則       1       1          × 第一章       総則       0       1          1       キ、(この法律の目的)       0       1       1          2       2       (定義)       3       6       前項ただし書          3条(自動車の運別)       1       1       1       1       1 | 株菜         検菜         選択した条から開始         表示スタイル         変が         0 内を色分け         0 内を省略         シンプル表示         置換表示         資合         運放字を英数字で表示 | マルト<br>すけをした封印<br>栗は、これを取<br>あるときその他<br>ときは、この限<br>は、同項ただし<br>なくなつたとき<br>玉又は40000000                          | <ul> <li>施行日一覧 表示変更 〒</li> <li>公布の日から起算して四年を超えない<br/>範囲内において政令で定める日<br/>令和元年5月24日号外法律第14号</li> <li>金和2年11月23日<br/>今和2年5月24日号外法律第5号<br/>令和元年5月24日号外法律第5号<br/>令和元年5月24日号外法律第14号</li> </ul>                                |  |
| 条文内検索やカッコ内の色分け・省略機能等は引き続き搭載!<br>新たに、<br>・漢数字を算用数字で表示<br>・平成を令和で表示<br>・和暦を西暦で表示などの表示機能が追加!                                                                                                    | 平成を令和で表示         和暦を西暦で表示         カタカナをひらがなで表示         減り込み         選択した条のみを表示                                                                     | <ul> <li>主义は封印取付</li> <li>た自動車登録番</li> <li>るところにより</li> <li>国土交通大臣又</li> <li>ならない。</li> <li>罰則 被引用</li> </ul> | <ul> <li>令和元年12月16日</li> <li>令和元年5月31日号外法律第16号</li> <li>令和元年10月1日</li> <li>平成28年3月31日号外法律第13号</li> <li>令和元年6月14日</li> <li>令和元年6月14日号外法律第37号</li> <li>令和元年6月13日</li> <li>会和元年6月13日</li> <li>会和元年5月24日号外法律第14号</li> </ul> |  |

■現行法規④~条文表示画面~

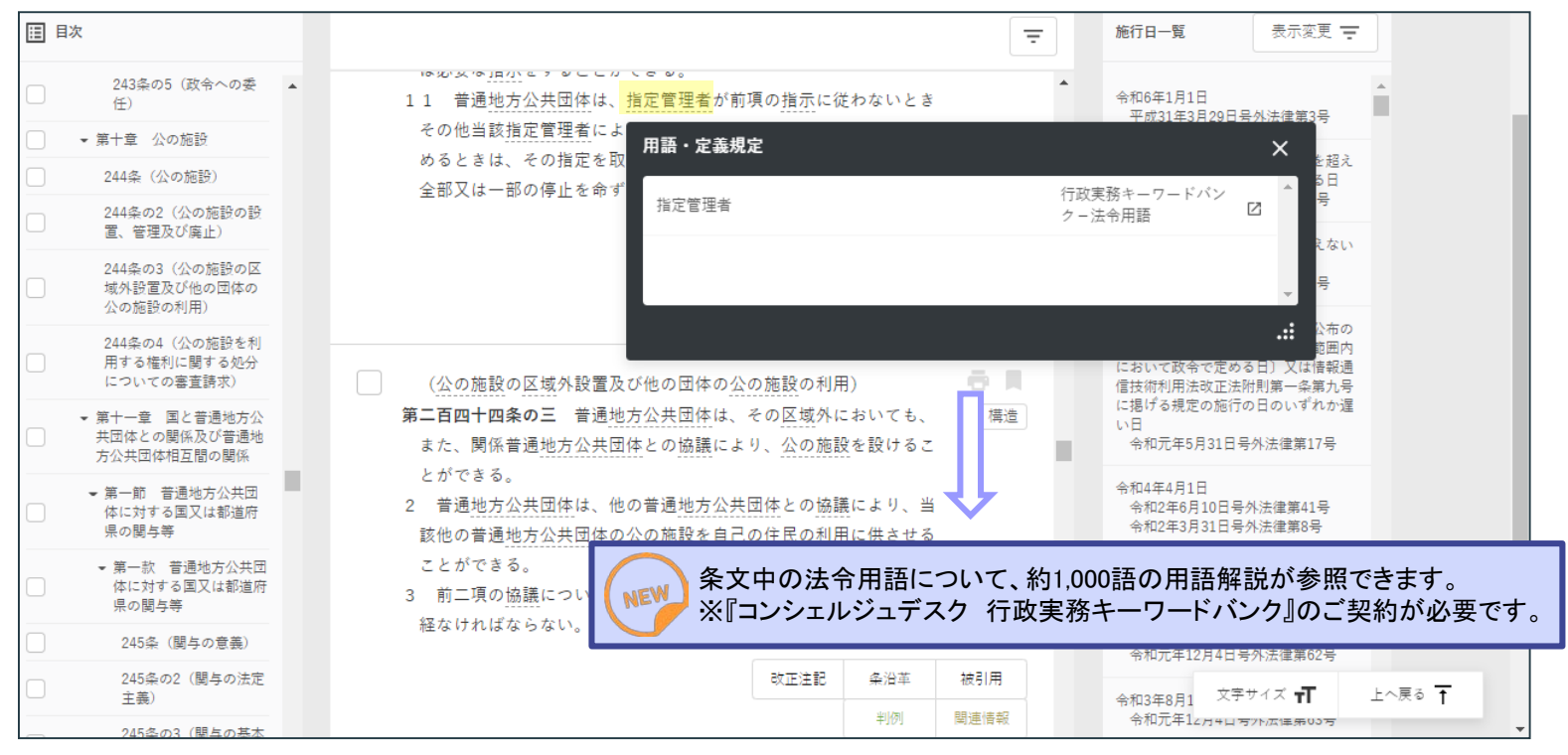

# ■現行法規⑤~条文表示画面~

| 表示時点:<br>条文     | 令和3年4月14日     基準日     最終改正:令和       改正沿革     同じ分野の法令             | 2年3月31日号外法律第5号 <u>未施行の条文あり</u><br>注改正に紐づく通知一覧 パブリックコメント                                                                                                    | メント情報も搭載!                                                                                                    |
|-----------------|------------------------------------------------------------------|----------------------------------------------------------------------------------------------------|----------------------------------------------------------------------------------------------------|
|                 | 田 ● *** ***************************                              |                                                                                                    | <ul> <li>施行日一覧 表示変更 ・</li> <li>公布の日から起算して四年を超えない<br/>範囲内において政令で定める日<br/>令和元年5月24日号外法律第14号</li> <li>パブリックコメント</li> <li>地気機構整整体型を映明を登録しまりため利にに対する制度なり構造時間<br/>なる相称しても考えました。</li> <li>(1) 1000115</li> </ul>                                                                                                    |
| (新旧対照表の表示をオンにして | 長示は、画面上の施行日ごとに<br>ください。)                                         | 運送車両法(昭和26年6月1日号外法律第185号)           通送車両法(昭和26年6月1日号外法律第185号)           減:令和3年4月14日         臺導日         最終改正:令和2年3月31日号外法律第5号         未施行の条文あり           改正沿革         同じ分野の法令         法改正に組づく通知一覧         パブリックコメント | 制造         (#12)、10人協会相応意志の2732年に入れても何的の一部た当日でも年<br>何回に向かれば、         (#12)、10人は、         (#12)、10人は、         (#12)         (#12)         (#12)         (#12)         (#12)         (#12)         (#12)         (#12)         (#12)         (#12)         (#12)         (#12)         (#12)         (#12)         (#12)         (#12)         (#12)         (#12)         (#12)         (#12)         (#12)         (#12)         (#12) |
|                 | 4条(登録の一般的効力)       5条       6条(自動車登録ファイル<br>等)       7条(新規登録の申請) | 特定共通構造部型式指定自動車の出荷検査証の発行及び点検整備方式の周知に関する規程の           1         3意見募集について(案件編号:155200915)           案の公示日:2020年06月05日 受付開始日時:2020年06月05日 受付締切日時:2022年01月           所管省庁:国土交通省                                         | 第日編集時間(時間)         東見県事項           自然日         日月日           第日日         日月日           第日日         日月日           第日日         日月日           第日日         日月日           第日日         日月日           第日日         日月日           第日日         日月日           第日日         日月日           第日日         日月日           第日日         日月日           第日日         日月日                                                                                                    |

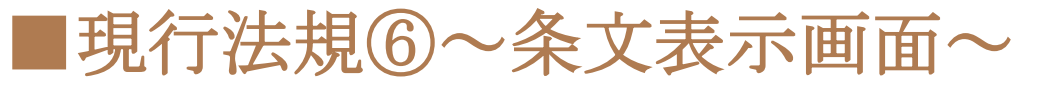

| 法道路運送                   | <b>送車両法</b> (昭和26年6月1日号外法律第185号)<br>令和3年4月14日 基準日 最終改正:令和2年3月31日号 | 道路運送車両法 (昭和26年6月1日号外法律第185号)<br>第63条                                                                                              |    |
|-------------------------|-------------------------------------------------------------------|----------------------------------------------------------------------------------------------------|----|
|                         |                                                                   | 改正注記 条沿革 委任 罰則 被引用                                                                                                    |    |
| 条文                      | 改正沿革 同じ分野の法令 法改正に紙                                                | ★の2の2第3項 ★の2の2第3項                                                                                                    |    |
|                         | [ <b>]</b> 目次                                                     | 六項の「国土交通省令」=道路運送車両法施行規則第37<br>条の2の2第4項<br>該当の冬が判決内の参昭法会になっている判                                                                    | 例へ |
|                         | すべて選択                                                             | (臨時検査)<br>第三十七条の二の二 検査対象外軽自動車に係る臨時検<br>査の申請書は、第八号様式による。                                                                           | 皆の |
|                         | 題名等 6                                                             | 2 前項の申請書を提出する場合には、第六十三条の二<br>第三項の規定により交付を受けた当該自動車の軽自動                                                                             |    |
|                         | ★ 本則                                                              | 算 車届出済証又は臨時運転番号標貸与証を提示しなけれ 通省令でえ ■ **** ■ ****<br>ばならない。 ほんちん、 ほうないの はないのの はの ***** ■ *****                                       |    |
|                         |                                                                   | 3 第三十六条第十四項の規定は、臨時検査の申請につ<br>いて進用する。<br>「3 別の人」とはないとはで開く、 いたま (1)の人」とはで用して、 1)の人」とは、 1000000000000000000000000000000000000        |    |
| ポップア<br>・個別<br>・委任      | ップ表示で、<br>条の改正沿革                                                  |                                                                                                    |    |
| ・罰則<br>・関連 <sup>†</sup> | 情報 などの情報を閲覧できます!                                                  | 改正注記         条沿革         新則         被引用         冷和元年5月24日号外法律第14号           判例         判例         平成31年3月29日<br>平成31年3月29日号外法律第4号 |    |
|                         | 等)       7条(新規登録の申請)       8条(新規登録の基準)                            | (改善措置の勧告等)     平成29年6月15日       平成29年5月26日号外法律第40号                                                                                |    |

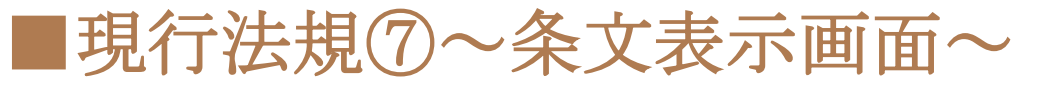

| 法 道路運送<br><sub>表示時点:</sub> 4 | <b>車両法</b> (昭和26年6月1日号外法)<br>お和3年4月14日 基準日 最終改正                                                                                                    | 聿第185号)<br>E:令和2年3月31日号外法律第5号 未施行の条文あり                                                                                                    |                                                             |
|------------------------------|----------------------------------------------------------------------------------------------------|----------------------------------------------------------------------------------------------------|-------------------------------------------------------------|
| 条文                           | 改正沿革 同じ分野の法≪                                                                                                    | 法改正に紐づく通知一覧 パプリックコメント 委任                                                                                                    | ×                                                           |
|                              | 目次       すべて選択                                                                                                    | ▲ 基準に適合すると認めるときは、その体で<br>県章 を                                                                                                    | ■37条の202 <b>至3</b> 項                                        |
|                              | 題名等       ★本則       ★第一章 総則       1条(この法律の目的)       2条(定義)                                                                                                    | 付するものとする。 (語時検査) 6 第一項の公示に係る検査対象外軽自動車は、当該公示に係る同 期間に引き続く国土交通省令でためる期間内は、国土交通省令でた るところにより臨時検査合格標章を表示しなければ、運行の用にた てはならない。 7 第二項及び第四項の規定は、第一項の公示に係る自動車で当該 のたった日以後半該公元に係る同動車で当該 4 前項において準用する第三十六条第十四項の規定は、臨時検査の申請について準用 4 前項において準用する第三十六条第十四項の規定はより置置 | 曽は、第八号様式によ<br>見定により交付を受け<br>度示しなければならな<br>する。<br>を提出しようとする者 |
|                              | 3条(自動車の種別)           * 第一番 白粉車の種別)           * 第一番 白粉車の種別)           ● 第一番 白粉車の種別)           ● 第一番 白粉車の種別)           ● 第一番 白粉車の種別)           ● 第一番 白粉車の種別)           ● 第二番 白粉車の種別)           ● 第二番 白粉車の種別           ● 第二番 白粉車の種別           ● 第二番 白粉車の種別           ● 第二番 白粉車の種別           ● 第二番 白粉車の種別           ● 第二番 白粉車の種別           ● 第二番 白粉車の種別           ● 第二番 白粉車の種別           ● 第二番 白粉車の種別           ● 第二番 白粉車の種別           ● 第二番 白粉車の種別           ● 第二番 白粉車の種別           ● 第二番 白粉車の用           ● 第二番 白粉車の用           ● 第二番 白粉車の用           ● 第二番 白粉車の用           ● 第二番 白粉車の用 | のあうた日以後当該公示に係る向頃の期間の末日までに新規検査)<br>構造等変更検査を受けたもの及びこれに係る自動車検査証について     の委任先をクリックすると、委任先の該当条文をポップアップ表示!<br>た・委任先それぞれの条文を一画面で参照可能!     平成31年3月29日<br>平成31年3月29日号外法律第4号                                                                              | ☑ 別ウインドウで聞く                                                 |
|                              | 等)       7条(新規登録の申請)                                                                                                    | 平成29年6月15日<br>平成29年5月26日号外法律第40 <sup>3</sup><br>(改善法署の勧生等)                                                                                                    | <del>7</del>                                                |

#### ■現行法規⑧~条文構造解析表示~

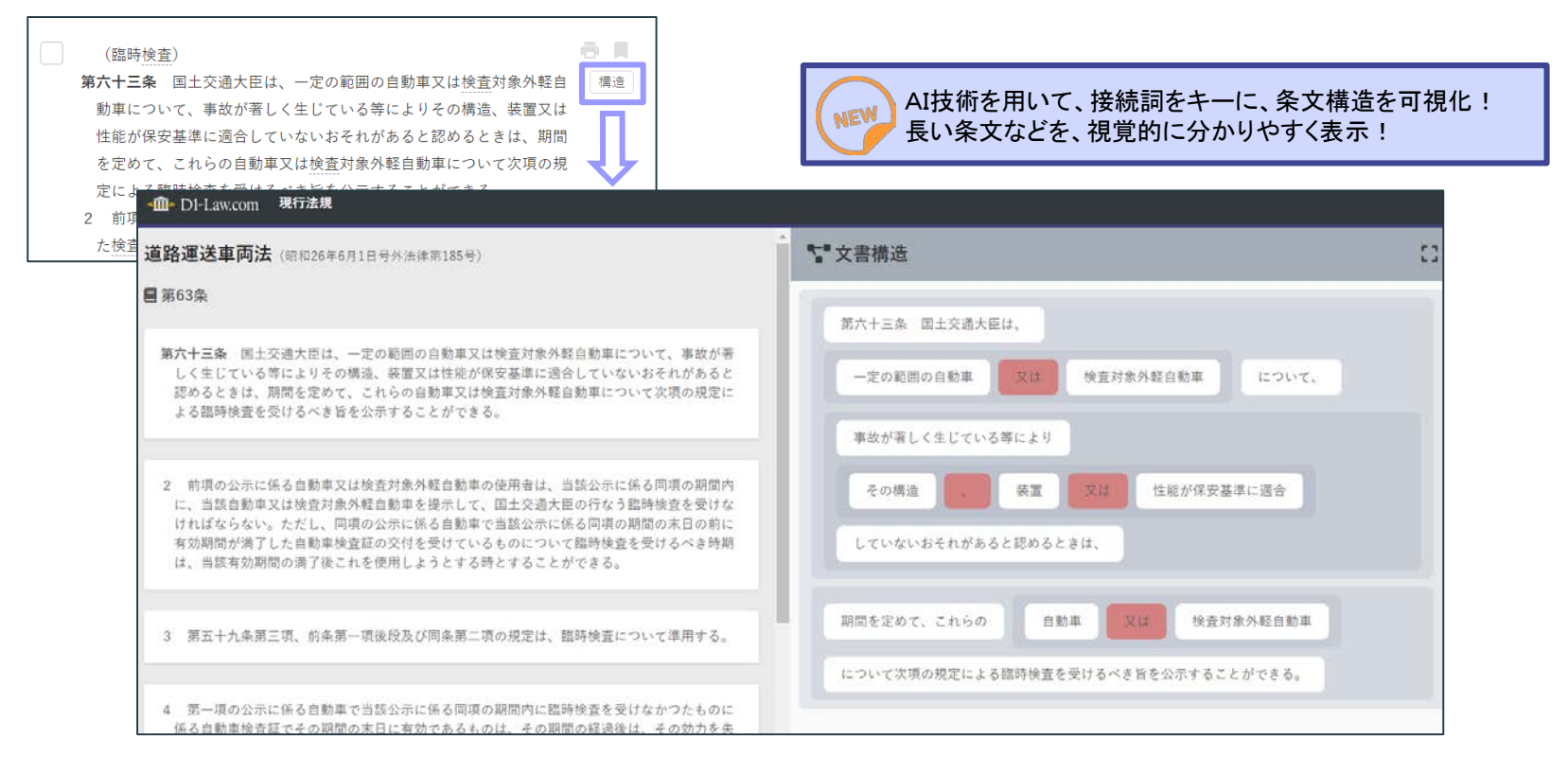

#### ■現行法規⑨-1~「コルクボード」表示~

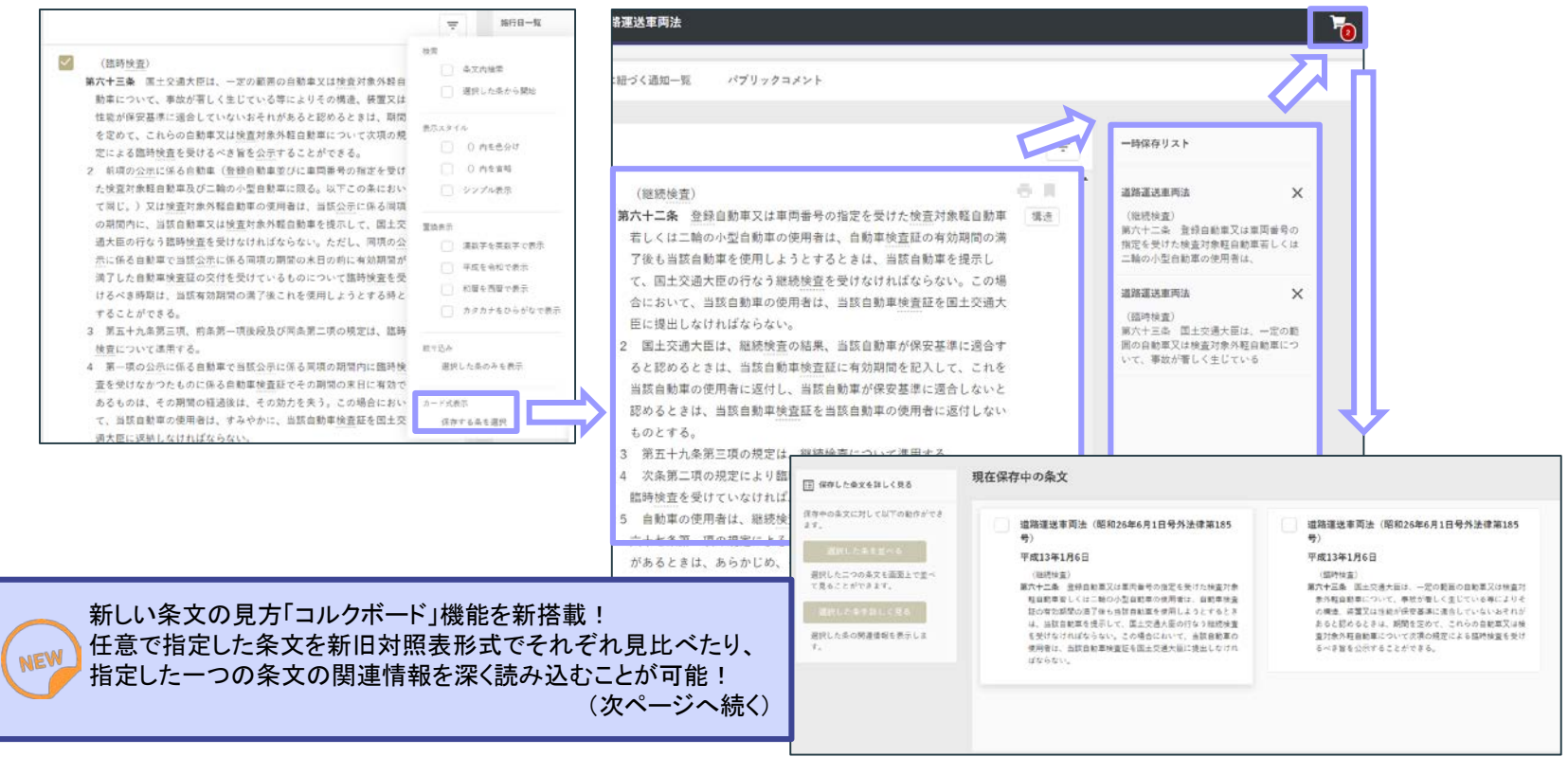

■現行法規⑨-2~「コルクボード」表示~

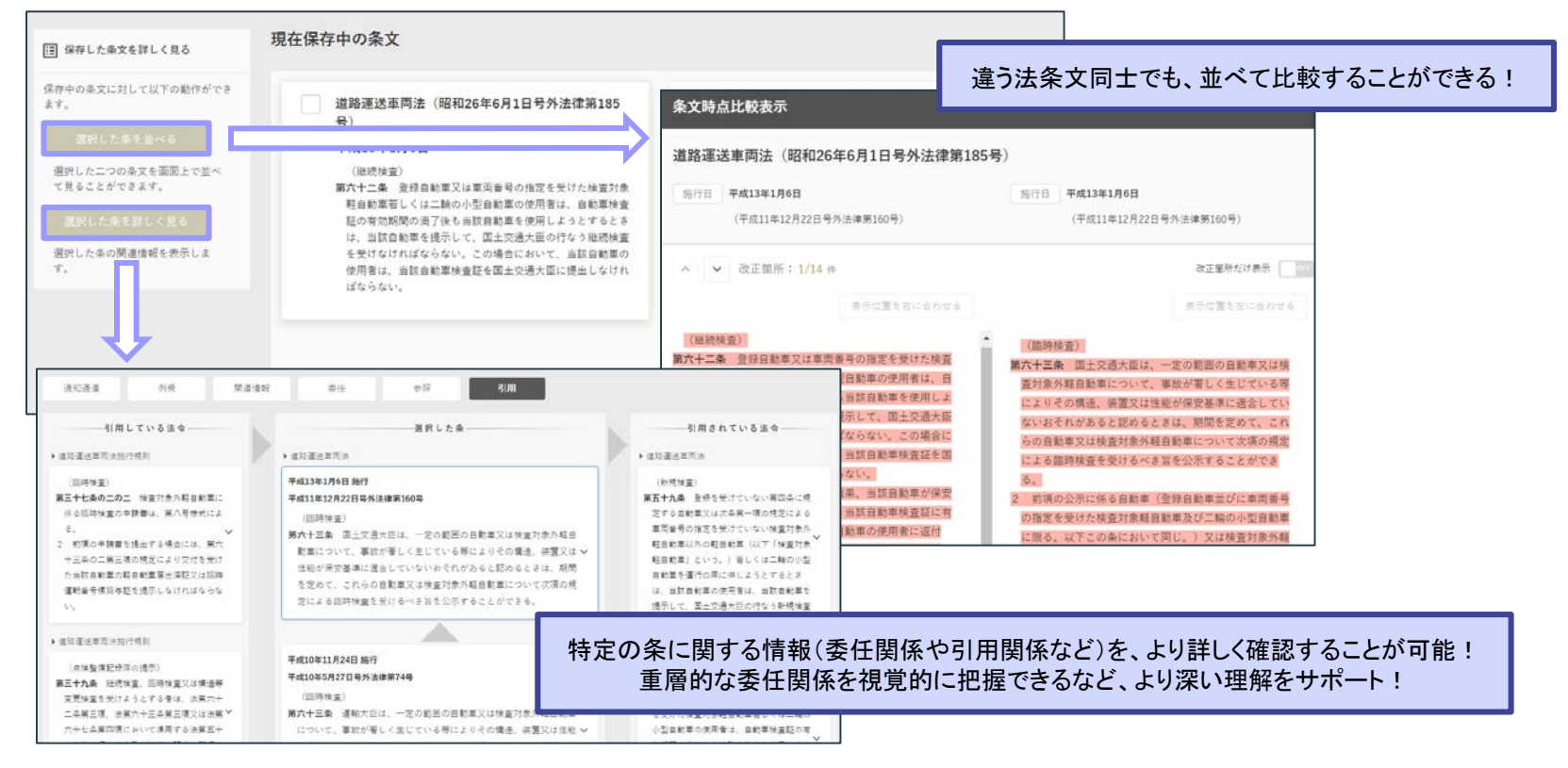

■現行法規⑩~便利なダウンロード方法~

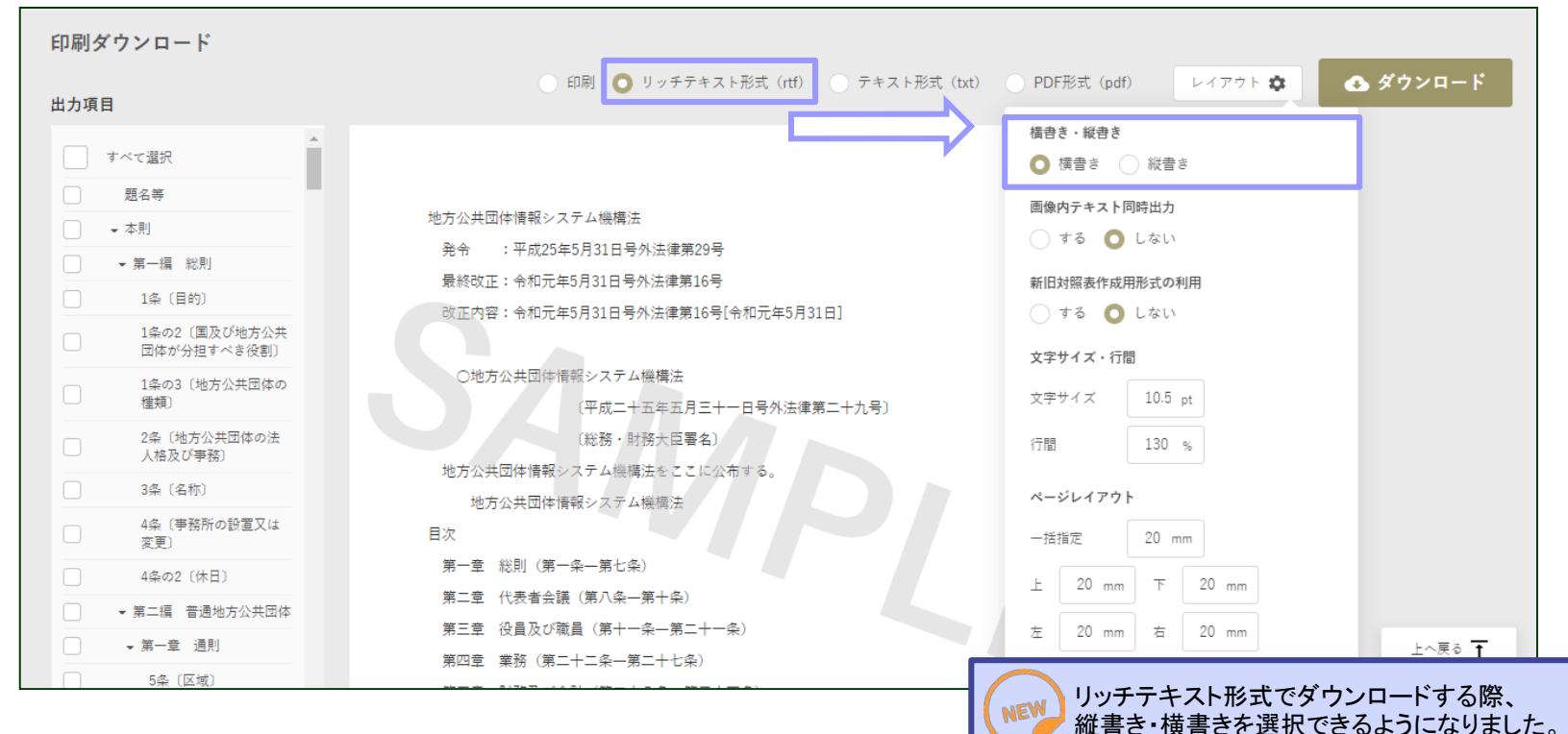

16

### ■現行法規⑪~便利な検索方法~

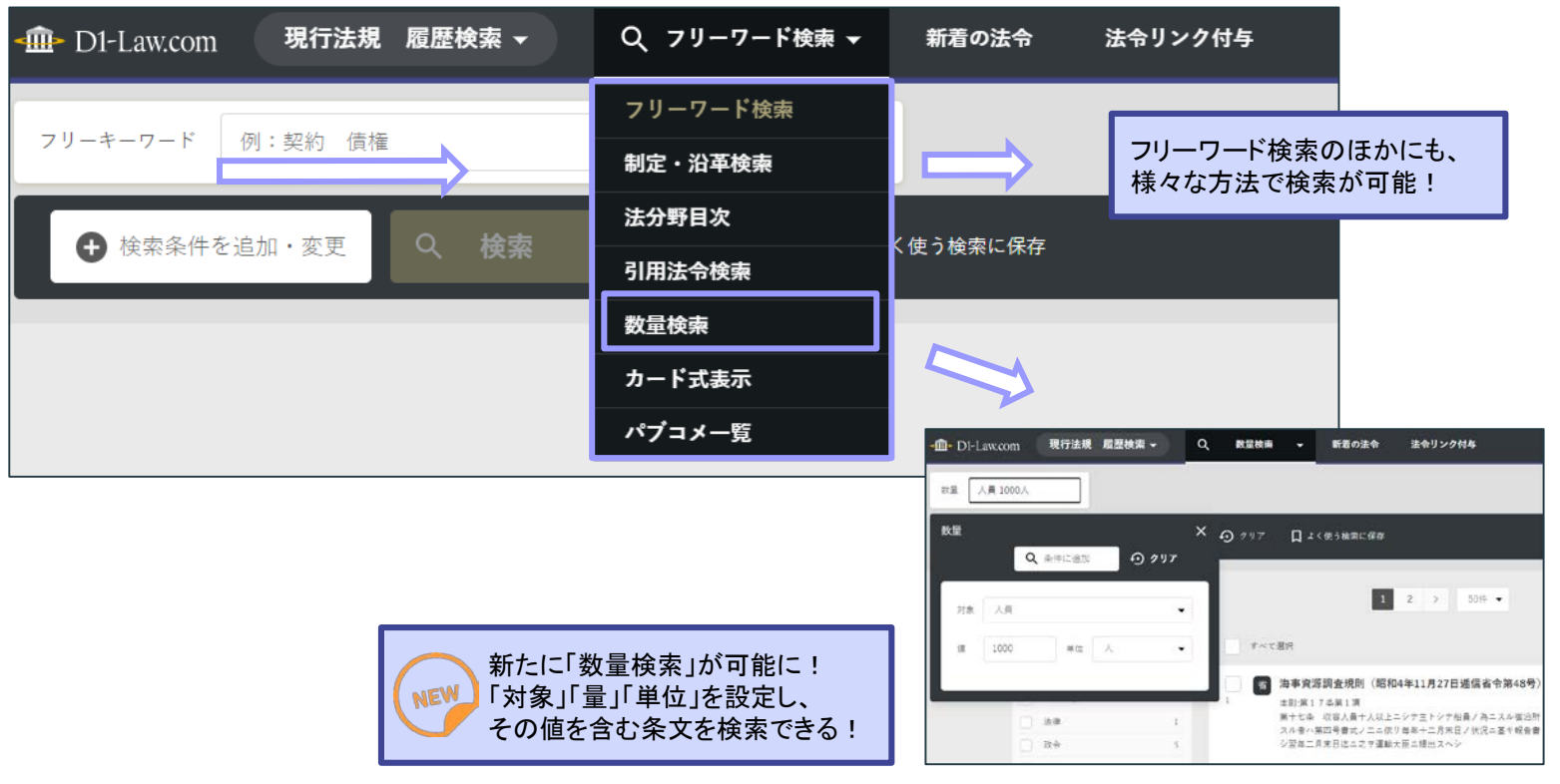

#### 第一法規 株式会社

#### 東京都港区南青山2丁目11番17号 〒107-8560 TEL:0120-203-694 FAX:0120-302-640 URL:https://www.daiichihoki.co.jp/

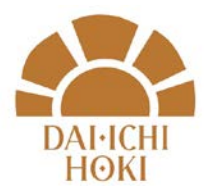